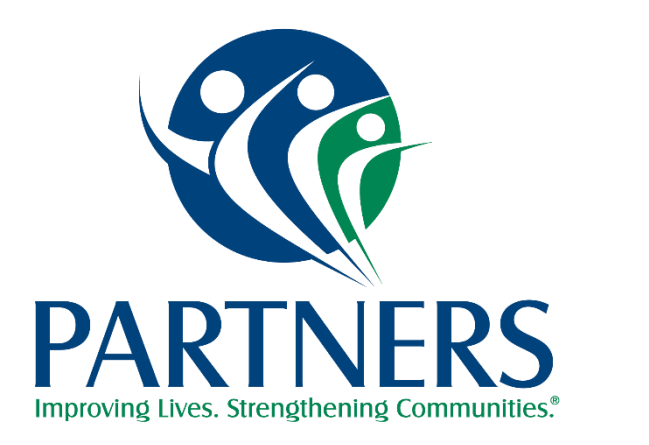

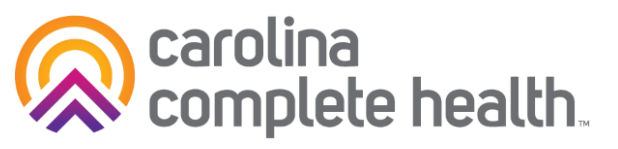

#### Partners'/CCHN Tailored Plan Home Health Care Services Session Office Hours May 6th, 2025 12:00PM

Last updated 2/21/25

#### Agenda

#### **General Information and Policy Flexibility Notifications**

- Who We Are: Partners and Carolina Complete Health
- Home Health Care Services EVV and NON EVV
- HHA Exchange Portal
- Home Health Code Crosswalks

#### **Operational Information**

- Verifying Member Eligibility
- Provider Portal: ProviderConnect
- Prior Authorization (Submission)
- Claims, Billing, and Payment (Submission, EFT)

#### **Provider Resources**

- Partners' Physical Health Communications
- Provider Support and Who to Contact
- Provider Resources
- Questions

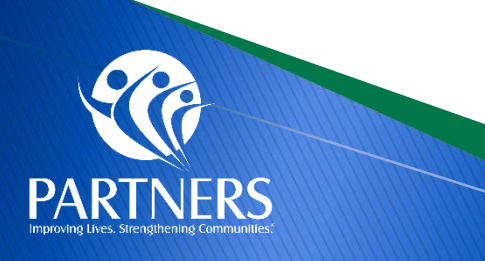

#### **Carolina Complete Health and Partners**

- Partners Health Management and Carolina Complete Health bring a shared vision for true partnerships with all providers across the system of care, which is reflected in our network management model.
- As the only Provider-led Entity (PLE), CCH seeks out physician and clinician expertise in medical policy and aim to give providers a voice in how to best to care for their patients while reducing administrative burden.
- Since Partners' inception as a managed care organization, Partners has executed a strategy of collaboration with providers.
- Our mutual goals is to aid provider success as they offer accessible, robust and effective services for members.

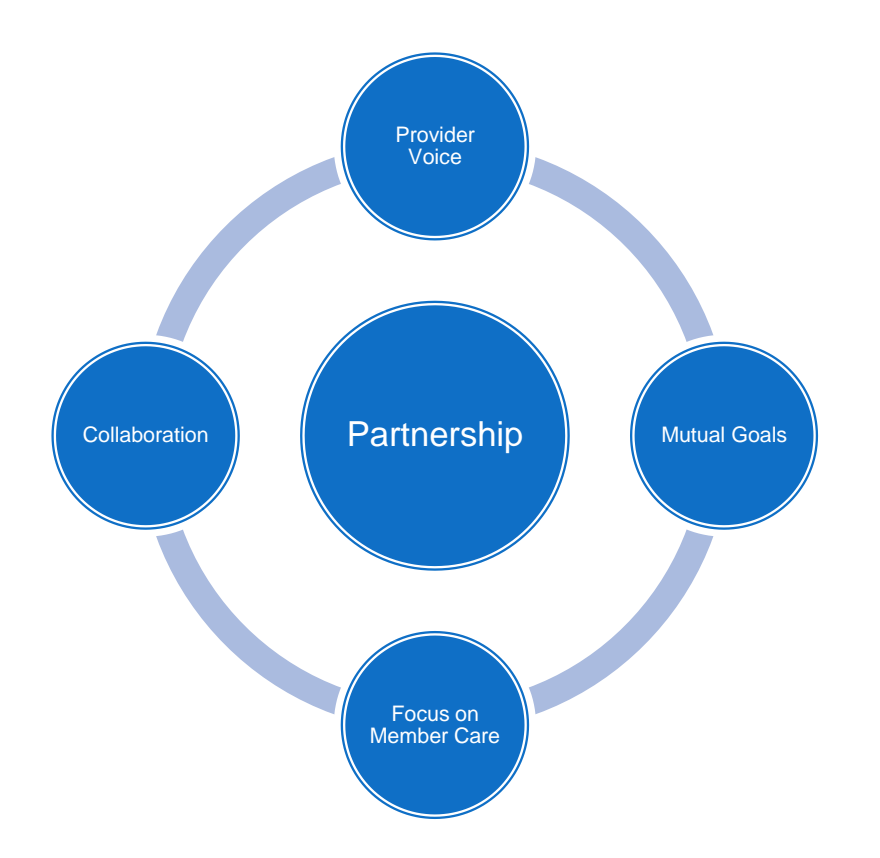

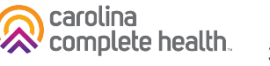

### **Home Health Care Services**

- Home Health services are provided to beneficiaries who reside in private residences. Medically necessary services include:
  - Home health aide services
  - Skilled nursing services
  - Medical supplies
  - Specialized therapies
    - physical therapy
    - speech-language pathology
    - occupational therapy
    - Skilled nursing, specialized therapies and medical supplies can be provided if the beneficiary resides in an adult care home (such as a rest home or family care home).

#### Intended for Home Health Therapy, Skilled Nursing, Aide providers (251E00000X)

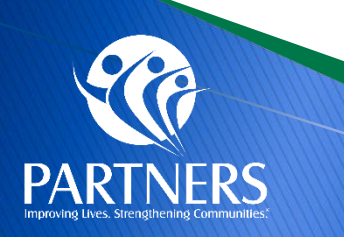

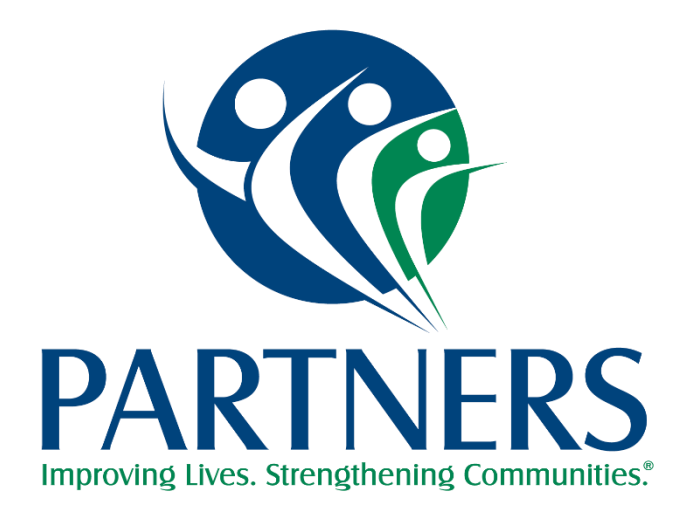

# **Physical Health Authorizations**

#### **ProviderConnect**

#### Partners ProviderCONNECT Portal Setup

To access ProviderCONNECT, in-network contracted providers must identify one individual who will serve as their Local Administrator and will be responsible for managing all other users who access Partners' ProviderCONNECT for that provider organization.

#### Action needed

- Designated portal administrators must complete Partners Health Management ProviderCONNECT set-up form: <u>https://www.surveymonkey.com/r/MBXQSBF</u>
- Once you complete the survey, you will receive an email from Partners in 1-2 business days with next steps.
- For questions about this form please contact <u>credentialingteam@partnersbhm.org</u>.
- If you are unsure if your organization has a Local Administrator, you can see the organizations already connected and their Local Administrator at this link on Partners' Provider Knowledge Base <u>https://providers.partnersbhm.org/identifying-a-local-administrator/</u>

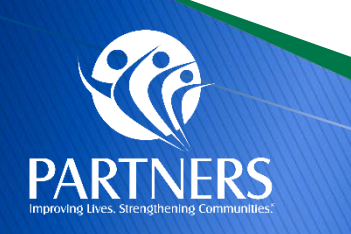

### Logging into ProviderConnect

- All Authorization Requests must be submitted through ProAuth
- ProAuth can only be accessed vis the ProviderConnect portal
- Log into ProAuth through ProviderConnect portal
  - Chrome is the recommended browser
- ProviderConnect Login <u>https://id.partnersbhm.org/</u>
- Logins and passwords are obtained from your organizations' Local Administrator
- Local Administrators may inquire about login issues/questions via email at: providerconnectsupport@partnersbhm.org

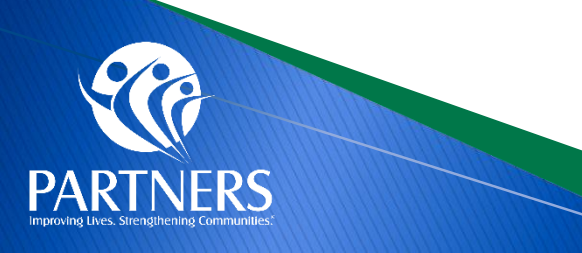

### **Getting to ProAuth**

n'n'n

Desta and Events

 From the ProviderConnect homepage, use the Quick Links on the left to access ProAuth Authorizations:

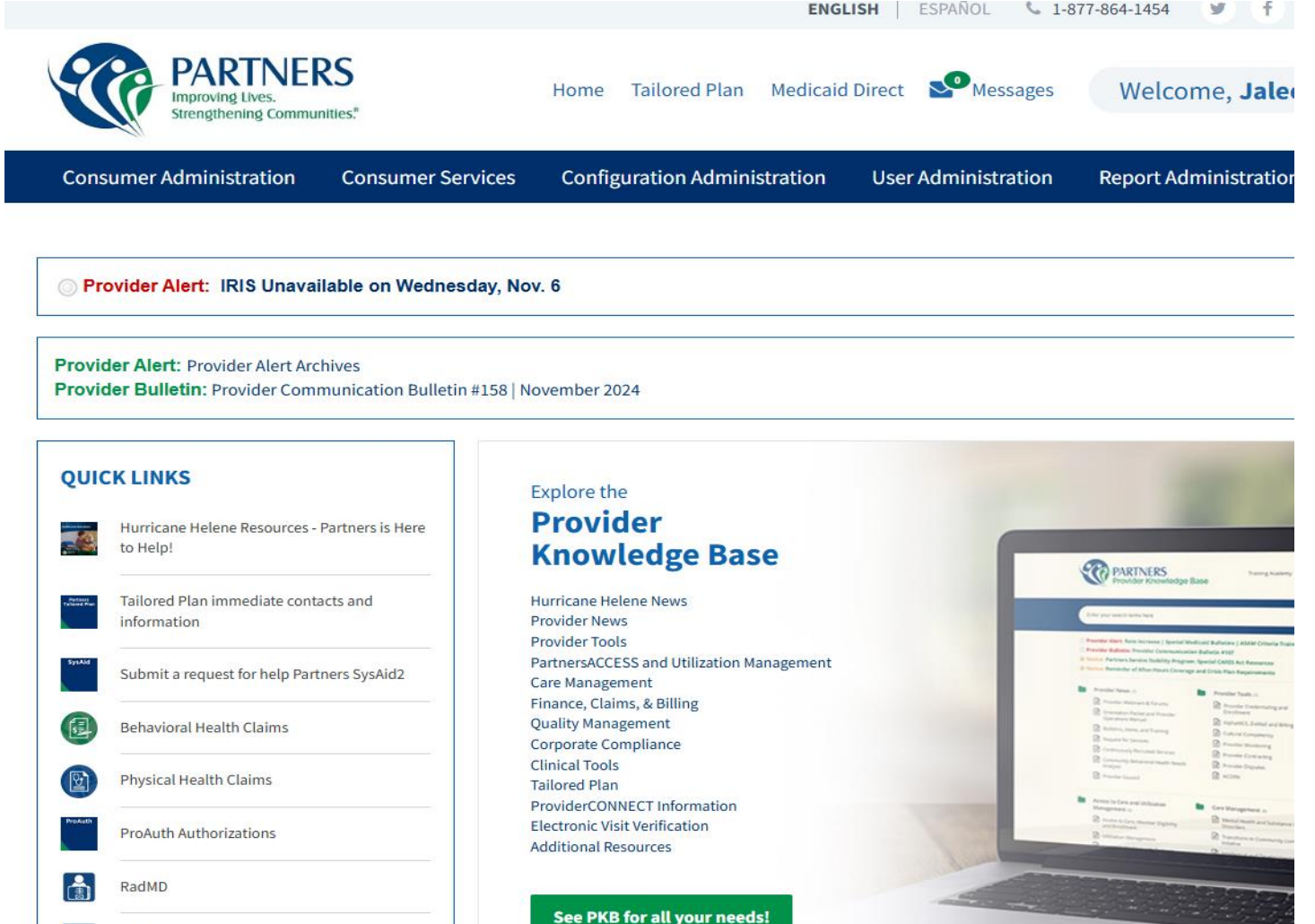

#### **Pre-Authorization Lookup Tool**

How can providers determine which services require prior authorization for a health plan?

Partners Benefit Grids and Service Pre-Authorization Lookup Tool can be located at: <u>https://providers.partnersbhm.org/benefits/</u>

#### Service Pre-Authorization Lookup Tool

Partners' Service Pre-Authorization Lookup Tool provides authorization requirements by service code. We have made every attempt to ensure the most current information is included in the Pre-Authorization Lookup Tool. However, use of this tool does not guarantee payment. It is the provider's responsibility to ensure proper eligibility, coverage benefits, provider contracts, correct coding and billing practices are followed. You may also refer to the **Partners Benefit Grids** and enter an authorization into **ProAuth** if an authorization is indicated.

Non-participating/Out-of-network providers must submit Prior Authorization for all services.

Vision Services are managed by **Envolve Vision**. Dental Services are managed by **NC Medicaid**. Complex imaging, MRA, MRI, PET, and CT scans are managed by **Evolent**.

For details regarding pharmacy prior authorizations, visit our Pharmacy/Medication Prior Authorization page.

Enter the base code of the service you would like to check, and then select a mod:

CODE....

Search

Updated: December 18, 2024

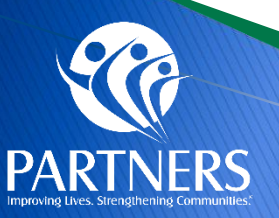

### **Submitting Authorizations**

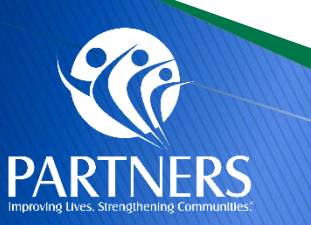

### Home Health Care Services EVV

The 21st Century Cures Act requires NC Medicaid to begin using an Electronic Visit Verification (EVV) system for Home Health Care Services (HHCS) and Personal Care Services (PCS) for both physical and behavioral health services.

To ensure that the provider community complies with the Cures Act mandate requirements, Partners Health Management, alongside <u>Carolina Complete Health</u>, has partnered with <u>HHAeXchange</u> as its EVV solution.

Learn more about electronic visit verification and review the <u>NC Medicaid EVV FAQ</u>.

Partners Health Management uses HHAeXchange as our EVV Vendor.

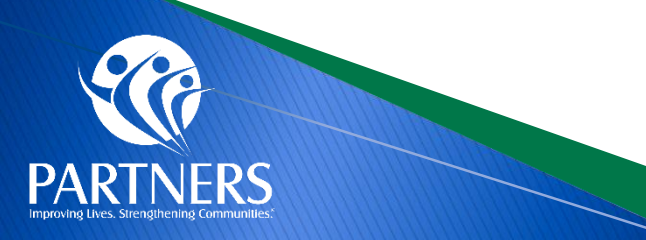

### Not Connected to HHAeXchange

The HHAeXchange provider information center outlines necessary requirements to set up access to the HHAeXchange system. If your agency does not have a portal with HHAeXchange, please complete the <u>Provider Portal survey</u>.

HHAeXchange offers EVV solutions at no cost to providers and data integration options for providers who already have EVV software. Based on your provider set up, below are the options available with HHAeXchange:

Option 1: Agencies currently without an EVV Solution: use the free EVV tools provided by HHAeXchange Partners and Carolina Complete Health.

Option 2: Agencies currently using another third party EVV Solution: use your existing EVV system and import visit data into HHAeXchange.

• HHA will route visit data to Partners and Carolina Complete Health.

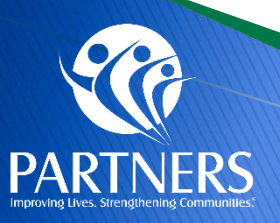

Please complete the **Provider Portal survey.** 

#### **Home Health Resources**

#### Category: Home Health and Personal Care Services

#### Personal Care Services – Physical Health

Personal Care Services (PCS) are for people residing in a: Private living arrangement Residential facility licensed by North Carolina as an adult care home. Combination home as defined in G.S. 131E-101(1a). A combination home is a nursing home that offers one or more levels of care, including any combination of skilled nursing, intermediate care and [...] *Read More*  $\rightarrow$ 

#### Personal Care Services – Behavioral Health

Personal Care Services (PCS) are for people residing in a: Private living arrangement Residential facility licensed by North Carolina as an adult care home. Combination home as defined in G.S. 131E-101(1a). A combination home is a nursing home that offers one or more levels of care, including any combination of skilled nursing, intermediate care and [...] *Read More*  $\rightarrow$ 

#### Home Health Care Services

E

l≞

Home Health services are provided to beneficiaries residing in private residences and include: Home health aide services Skilled nursing services Medical supplies Specialized therapies: Physical therapy Speech-language pathology Occupational therapy Note: Skilled nursing, therapies and medical supplies may also be provided in adult care homes (e.g., rest homes, family care homes). Provider Resources Clinical Coverage [...]

# Provider Services 1-877-398-4145 7 am. to 6 p.m. Monday-Saturday

#### Quick Nav

- Cardinal/Partners Service Code
   Crosswalk
- > Davidson County Realignment
- State-funded Service Eligibility and Enrollment Information for providers serving members affected by County Realignment
- Utilization Management Information for providers serving members affected by County Realignment
- Subscribe to Provider
   Communication
- > Alpha+ Provider Portal
- > Provider Network Contacts
- > Provider Operations Manual
- > Provider Search Tool

#### Partners Health Management Home Health Page

https://providers.partnersbhm.org/

#### Home Health Clinical Coverage Policy NC DHSS: <u>https://medicaid.ncdhhs.gov/node/859</u>

#### **NC DHHS Home Health Resources:**

https://medicaid.ncdhhs.gov/providers/programs-andservices/long-term-care/home-health-services

#### Home Health Care Services Billing Guide: <u>https://providers.partnersbhm.org/wp-</u> <u>content/uploads/partners-home-health-provider-</u> <u>guide.pdf</u>

Partners operates a dedicated EVV help desk for general inquiries, troubleshooting or contracted provider resolution. We also work in collaboration with our EVV vendor, HHAeXchange. If you have any questions or need assistance, please email <u>EVVSupport@PartnersBHM.org</u>.

# **Additional ProAuth Training**

- https://www.partnerstraining.org/
- On-demand webinar: <u>Register and view instant playback</u>
- Supporting Documentation and Q&A

#### **ProviderCONNECT Trainings**

ProAuth Demonstration Video April 2024 On Demand 45:00 (Register) Supporting Documentation and Q&A

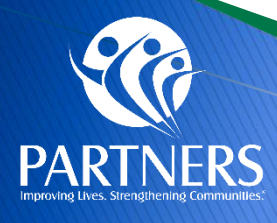

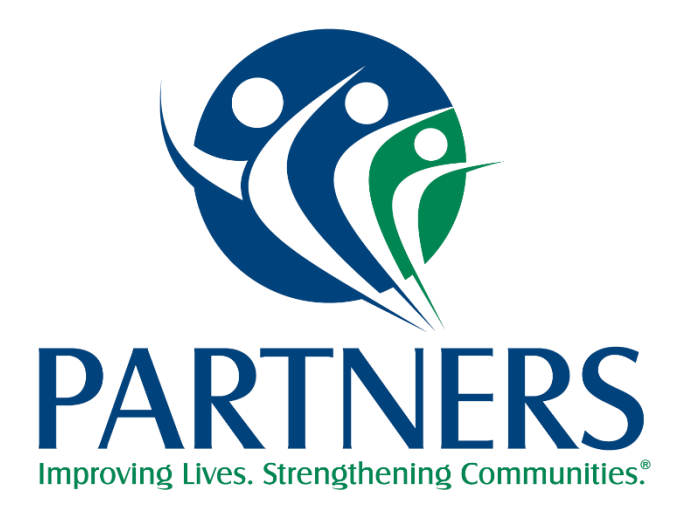

# **Member Eligibility**

# Submitting X12 Transactions (EX: 270/271)

| Method                                         | Physical Health X12 Submission<br>Payer ID: 68069                                                                                                    | Behavioral Health X12 Submission<br>Payer ID: 13141                                                                                                    |
|------------------------------------------------|----------------------------------------------------------------------------------------------------|----------------------------------------------------------------------------------------------------|
| PARTNERS<br>Provider Knowledge Base            | Please refer to Partners' Provider Knowledge Base<br>and then proceed to <b>Availity – Physical Health</b><br><b>Transactions Setup.</b><br><u>https://providers.partnersbhm.org/alphamcs-<br/>zixmail-sign/</u> | Please refer to Partners' Provider Knowledge Base and then<br>proceed to <b>Alpha+ Provider Set Up.</b><br><u>https://providers.partnersbhm.org/alphamcs-zixmail-sign/</u>                                                               |
| Clearinghouse (Availity)/<br>Alpha+ (Partners) | Physical Health transactions can be submitted<br>through Availity with <b>Dates of Service</b> beginning<br>July 1, 2024. <u>Availity Quick Start Guide</u>                                                      | Behavioral Health transactions, e.g., 270/271 can be<br>submitted to Partners by contacting Partners IT Service<br>Desk at <u>servicedesk@partnersbhm.org</u> or follow the step-<br>by-step process at                                  |
| Electronic Data Interchange<br>(EDI)           | Provider's Clearinghouse connection to Availity for<br>submitting EDI X12 files (e.g., 837, 270, 276) can<br>be processed with Response. <u>EDI Quick Start</u><br><u>Guide for Availity</u>                     | For information on submitting Behavioral Health<br>270/271 Eligibility Benefit Inquiry and Response, Click<br>here: https://providers.partnersbhm.org/wp-<br>content/uploads/Submitting-270_271-EDI-X12-File-to-<br>Partners20240610.pdf |

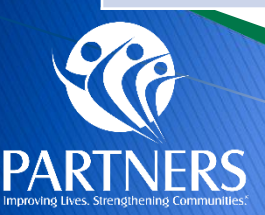

# **Checking Eligibility in NCTracks**

- Providers may verify member eligibility in NCTracks
- A TP Member will show benefit plan "TPMC Tailored Plan Medicaid Managed Care"
- Seeing a "Tailored Care Management" provider does not indicate TP eligibility. Medicaid Direct members are also eligible for Tailored Care Management

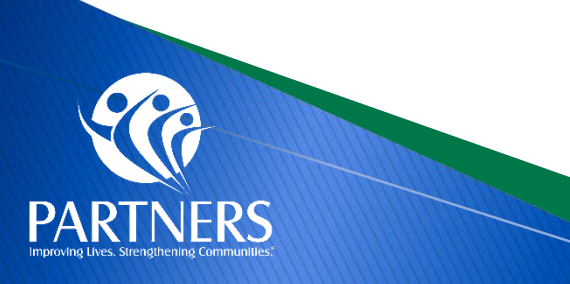

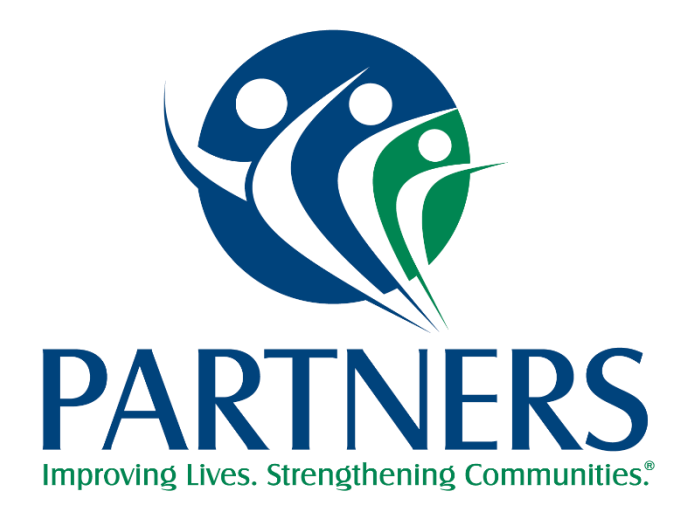

# **Claims and Payments**

### **Billing HHCS Reminders EVV**

Service Codes sent in Visit Files to HHAX must match the EXACT value in the CCH code crosswalk or HHAX EDI Code Table Guide (ie, spacing, no hyphens, etc)

Partner Health Code Crosswalk (HHCS): <u>https://providers.partnersbhm.org/home-health-care-service-hhcs-code-crosswalk-xlsx/</u>

- CPT/HCPCS code sent to HHAX should align with your prior authorization (if applicable)
- Home Health Care Services Billing Guide: <u>https://providers.partnersbhm.org/wp-content/uploads/partners-home-health-provider-guide.pdf</u>

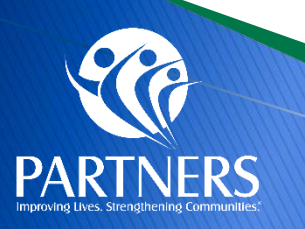

### **Billing HHCS Example EVV**

 CPT/HCPCS and Revenue Code used on your claim should align with the data sent to HHAX.

| Par<br>Clair   | tners Health I<br>ms and Billing Guid | Manag<br>dance fo | ement<br>r Home Health EVV | ' - REV/H               | CPC/CPT Codes                                               |                           |                                                                                                    |                       |                                                             |
|----------------|---------------------------------------|-------------------|----------------------------|-------------------------|-------------------------------------------------------------|---------------------------|----------------------------------------------------------------------------------------------------|-----------------------|-------------------------------------------------------------|
| 3              |                                       |                   |                            |                         | Codes in green require prior<br>authorization               |                           | EVV Visit Data                                                                                        | C                     | Claims Fields                                               |
| Prograi        | n Service Type                        | REV Code          | Service Description        | Prior Auth<br>Required? | Use These Codes for PA requests and claims                  | Do NOT use these<br>Codes | Use These Code<br>Combos<br>for EVV Visit Data                                                        | Box 42<br>(Rev Code): | Box 44 (HCPCS/CPT):                                         |
| Home<br>Health | Therapies                             | RC420             | Physical Therapy           | Yes                     | 97110<br>97116<br>G0151<br>G0157<br>G0283<br>G2168<br>S9131 | G0159                     | 97110 RC420<br>97116 RC420<br>G0151 RC420<br>G0157 RC420<br>G0283 RC420<br>G2168 RC420<br>S9131 RC420 | 0420                  | 97110<br>97116<br>G0151<br>G0157<br>G0283<br>G2168<br>S9131 |

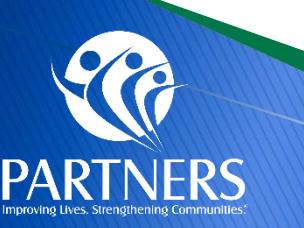

### **Billing Home Health Care Services EVV**

Visit the new HHAeXchange Knowledge Base:

- No login required
- Access training videos, FAQs, job aids, and more

Providers using HHAX as your EVV vendor:

<u>https://knowledge.hhaexchange.com/provider/Content/Home/Home-</u> <u>C.htm</u>

3rd party vendor (EDI) providers - NEW!:

https://knowledge.hhaexchange.com/edi/Content/Home/Home-C.htm

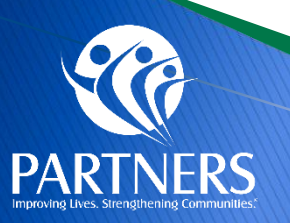

### **Billing Home Health Care Services EVV**

Partners Health Management encourages providers to submit some visit data every week to HHAX during soft launch, and monitor if visits successfully import or reject at HHAX.

This ensures we can:

- Identify any HHAX configuration that may need further review
- Identify if your 3rd party EVV vendor configurations are working as intended

Please ensure your vendor has the current file specifications in the previous slide. Your vendor should be aligned or working to align with these specs and code crosswalk ahead of a new hard launch date.

You may still bill Partners Health Management/CCH directly during soft launch if your visits do not successfully import to HHAX.

New hard launch date TBD by NC DHHS

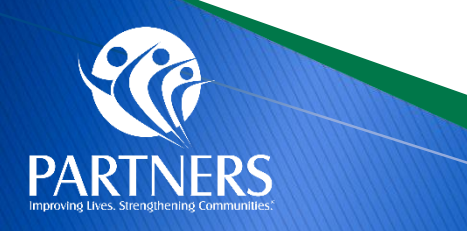

#### **Direct Billing For EVV Home Health Services**

Partners Health Managment will support a "Direct Billing" solution for Home Health Providers

- Allows claims to be submitted to Partners Health via any of our accepted claims submission paths.
- Visit data must still be sent AND successfully imported to HHAX

In soft launch, visit data is not required for claims adjudication but strongly recommended In hard launch, visit data will be required for claims adjudication > Visit data, claims data, and authorization data (where applicable) must match

Home Health Care Billing Surveys have been sent out to HHCS providers.

This does not apply to Personal Care Services (PCS) providers

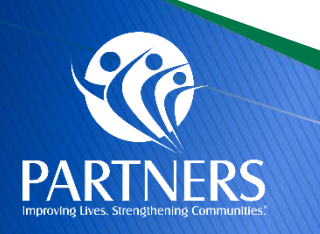

### **Submitting Claims**

You can submit your
 Physical Health Claims
 through ProviderConnect

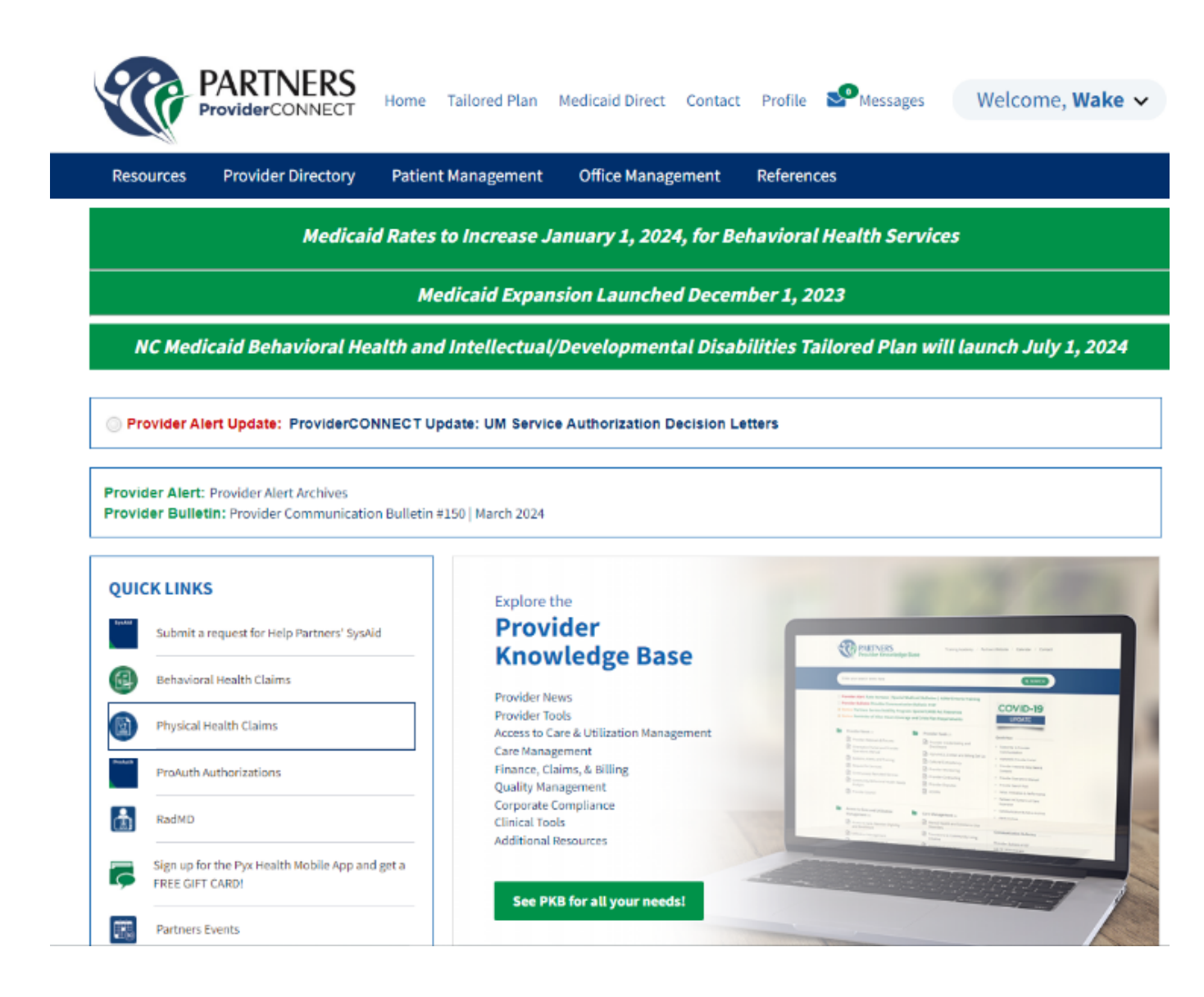

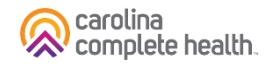

### **Submitting Claims NON EVV**

| Method             | Physical Health Claims Submission                                                                                                    | Behavioral Health Claims Submission                                                                                                    |
|--------------------|----------------------------------------------------------------------------------------------------|----------------------------------------------------------------------------------------------------|
| Electronic         | ProviderConnect, <u>https://id.partnersbhm.org/</u><br>then choose <b>Physical</b> Health Claims to submit<br><b>Physical</b> Health Claims, this brings you to Availity. | ProviderConnect, <u>https://id.partnersbhm.org/</u><br>then choose <b>Behavioral</b> Health Claims to submit<br><b>Behavioral</b> Health Claims, this brings you to Alpha+. |
| Paper              | Partners Health Management<br>Attn: Claims<br>PO Box 8002<br>Farmington, MO 63640-8002                                                                                    | Partners Health Management<br>901 S. New Hope Road,<br>Gastonia, NC 28054                                                                                                   |
| Clearinghouse/SFTP | Provider's Clearinghouse connection to Availity, then the claim can be passed for processing.                                                                             | Behavioral Health Claims will be submitted to Alpha+                                                                                                    |
| Payor ID           | 68069                                                                                                    | 13141                                                                                                    |

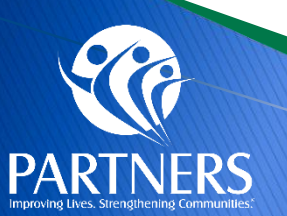

#### **EDI Questions**

- EDI claims can be submitted to Payer ID 68069
- Choose "Partners Health Management Physical Health 68069"
- As long as the providers clearinghouse has a connection to Availity, the claim will pass through to be processed by CCH.
- Medicaid claims should be submitted within 365 days from date of service.
- ProviderCONNECT to submit claims in Availity for Medicaid Tailored Plan
- Physical Health claims
  - Mail physical health claims to: Partners Health Management Claims, PO Box 8002, Farmington, MO 63640-8002
- Questions:
  - Phone: 704-842-6486
  - Fax: 704-854-4203

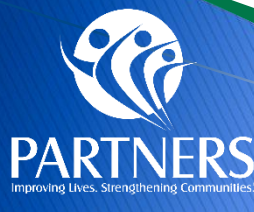

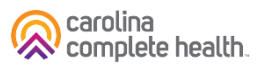

### **Clearinghouse and Set Up of New Payers**

#### **Existing Availity Trading Partners**

If you are currently sending EDI Transactions for other Health Plans via a secure FTP account with Availity, follow your standard business process to work with Partners Health Management. If you need assistance, please refer to the resources in this EDI Quick Start Guide for Availity.

#### New to Availity?

If you do not already have an Availity Account, please register with the links below:

- 1. Go to www.availity.com
- 2. Click **Register** and complete the process. For registration guidance or tips, we recommend you refer to the following resource prior to starting your registration application:
  - <u>Register and Get Started with Availity Portal microsite</u>
  - EDI Quick Start Guide for Availity
  - <u>Submitting a Claim on Availity Essentials</u>

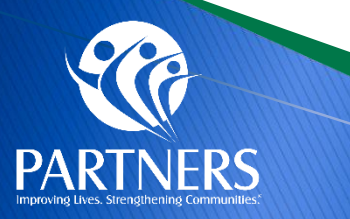

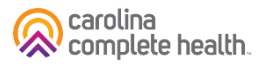

#### **Availity and Clearinghouse Set Up of New Payers**

- Partners Health Management has partnered with Availity<sup>®</sup>, an independent company, to operate and service our electronic data interchange (EDI) and portal transactions.
- Physical Health Claims can be submitted through Availity beginning with Dates of Service July 1, 2024.
- **Noted Impacts:** For any Provider using a clearinghouse or vendor to submit transactions to Partners Health Management today, Partners Health Management and Availity are working with your trading partner to update the connections.
- For Questions regarding set up or additional information please refer to Partners' Provider Knowledge Base, <a href="https://providers.partnersbhm.org/alphamcs-zixmail-sign/">https://providers.partnersbhm.org/alphamcs-zixmail-sign/</a>
- Providers with questions regarding Availity can contact the Availity Help Desk by calling 1.800.AVAILITY (282.4548).
- The help desk is available Monday Friday, 8 a.m. 7 p.m. Eastern Standard Time.
- <u>https://qa-essentials.availity.com/availity/Demos/REC\_AP\_Onboarding/index.html#/</u>

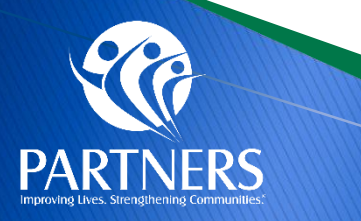

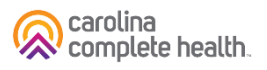

### **Additional Claim Tips**

#### SERVICE OR SERVICE/MODIFIER COMBO NOT FOUND ON FEE SCHEDULE

Partners adheres to the NC Medicaid Fee Schedule for physical health claim processing. See State website for fee schedules, covered services, and appropriate modifiers: https://ncdhhs.servicenowservices.com/fee schedules

#### **DENY: BILL PRIMARY INSURER 1STRESUBMIT WITH EOB**

Prior to submitting claim, verify member's eligibility to determine if there is a primary payer. Federal regulations require Medicaid to be the "payer of last resort," meaning that all third-party insurance carriers must pay before Medicaid processes the claim. Please use the Partners provider portal to verify member eligibility and other health insurance.

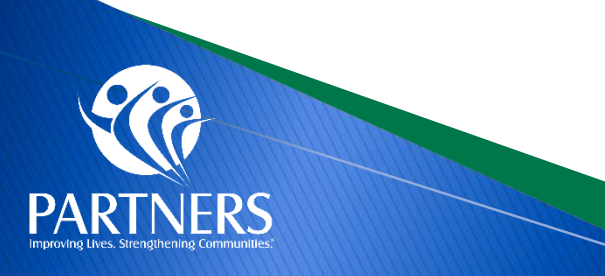

### Home Health Provider Claim Denial Trends

| Claim Denial Reason                                                           | Guidance                                                                                                    |
|-------------------------------------------------------------------------------|----------------------------------------------------------------------------------------------------|
| ATTENDING PROV TAXONOMY<br>REQUIRED                                           | On Institutional claims (ASC X12 837-I) the billing provider taxonomy should be included in EDI loop 2000A and the attending provider taxonomy, when applicable, should be included in EDI loop 2310A. Taxonomy must also match NCTracks provider data.                                                                                                    |
|                                                                               | Note: Billing and rendering taxonomy is also required. See our <u>Claims Submission Reminder Guide (PDF)</u> for information on where to place taxonomy number on your claim                                                                                                    |
| DENY-ATTEND NPI+TAXONOMY<br>NOT ON MEDICAID FILE OR NOT<br>ACTIVE ON SVC DATE | All provider data on the claim, including NPI and Taxonomy, must match what is in NCTracks. NCTracks is the "system of record" for provider enrollment data, which is then shared with health plans to inform contracting and provider directories. Claims information is also validated against provider enrollment data.<br><u>Provider Enrollment and Data (PDF)</u>                                                                                                    |
| DENY: DUPLICATE CLAIM<br>SERVICE                                              | The claim adjudication process will evaluate billed claims to determine if there is a previously submitted claim for the same enrollee and provider in history that is a duplicate to the billed claim. The claims will be reviewed across different providers to determine if another provider was paid for the same procedure, for the same enrollee on the same date of service. If you need to make a correction to your original submission, please submit a corrected claim instead of an additional first-time claim. |
| DENY: BILL PRIMARY<br>INSURER 1STRESUBMIT WITH<br>EOB                         | Prior to submitting claim, verify member's eligibility to determine if there is a primary payer. Federal regulations require Medicaid to be the<br>"payer of last resort," meaning that all third-party insurance carriers must pay before Medicaid processes the claim. Please verify member<br>eligibility with other health insurance through the Partners portal ProviderCONNECT.                                                                                                    |
| DENY: NO AUTHORIZATION<br>ON FILE THAT MATCHES<br>SERVICE(S) BILLED           | Authorizations are granted at the CPT code level. Providers can submit authorizations via web submission through ProviderCONNECT using ProAuth. For a demonstration, visit the <u>Partners Knowledge Base</u> . To determine if a pre-auth is needed, utilize the <u>Partners' Service</u> <u>Pre-Authorization Lookup Tool</u>                                                                                                    |

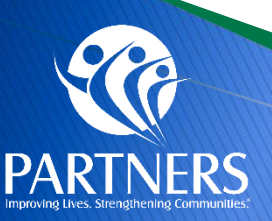

### **Specialized Therapies Modifier Reminder**

- Specialized Therapy billing requires either modifiers GN, GO, or GP are submitted with outpatient specialized therapy (OST) services.
- Modifiers GN, GO, and GP refer only to services provided under plans of care for physical therapy, occupational therapy and speech-language pathology services.
- They should never be used with codes that are not on the list of applicable therapy services.
- Reference:

https://www.cms.gov/regulations-and-guidance/guidance/transmittals/2019downloads/r4440cp.pdf

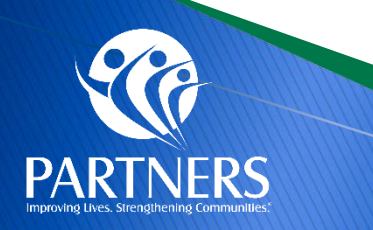

### **Provider Payments**

- Clean claims will be resolved (finalized paid or denied) 95% within 15 calendar days and 99% within 30 calendar days following receipt of the claim.
- Carolina Complete Health AMH payments are paid out on the 20th of every month
- Partners check run scheduled is weekly on Mondays, with payment issued to providers on Tuesdays.
- Remittance Advice, also referred to as an 835 or Explanation of Payment (EOP), are issued with payment and can be accessed several ways:
  - Payspan: <a href="https://www.payspanhealth.com/">https://www.payspanhealth.com/</a>
  - Physical copy if you receive paper check

|                        | Behavioral Health Claims                                                | Physical Health Claims                                                                                                    |
|------------------------|-------------------------------------------------------------------------|----------------------------------------------------------------------------------------------------|
|                        | Partners EFT process:<br>Please contact Partners Vendor Group           | Payspan: A Faster, Easier Way to Get Paid (PDF)<br>https://www.payspanhealth.com/nps                                                                                                    |
|                        | for EFT and banking information set: <u>vendorsetup@partnersbhm.org</u> | To contact Payspan: Call 1-877-331-7154, Option 1 or email<br>providersupport@payspanhealth.com<br>Monday thru Friday 8:00 am to 8:00 pm est.                                                                                                    |
| Electronic<br>Funds    |                                                                         | Providers must register with each line of business (LOB): there will be registration codes specific for Partners.                                                                                                    |
| Transfer for<br>Claims |                                                                         | <ul> <li>Payspan offers monthly training sessions for providers covering the following topics:</li> <li>How to Register with Payspan (New User)</li> <li>How to Add Additional Registration Codes to an Existing Payspan Account</li> <li>How to navigate through the Payspan web portal</li> <li>How to view a payment</li> <li>How to find a remit</li> <li>How to change bank account information</li> </ul> |
| SCA                    |                                                                         | How to add new users<br>Registration information can be found through CCH:<br><u>https://network.carolinacompletehealth.com/training</u>                                                                                                    |

PARTNERS

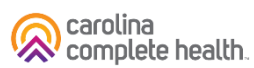

### **Access ERA in Payspan**

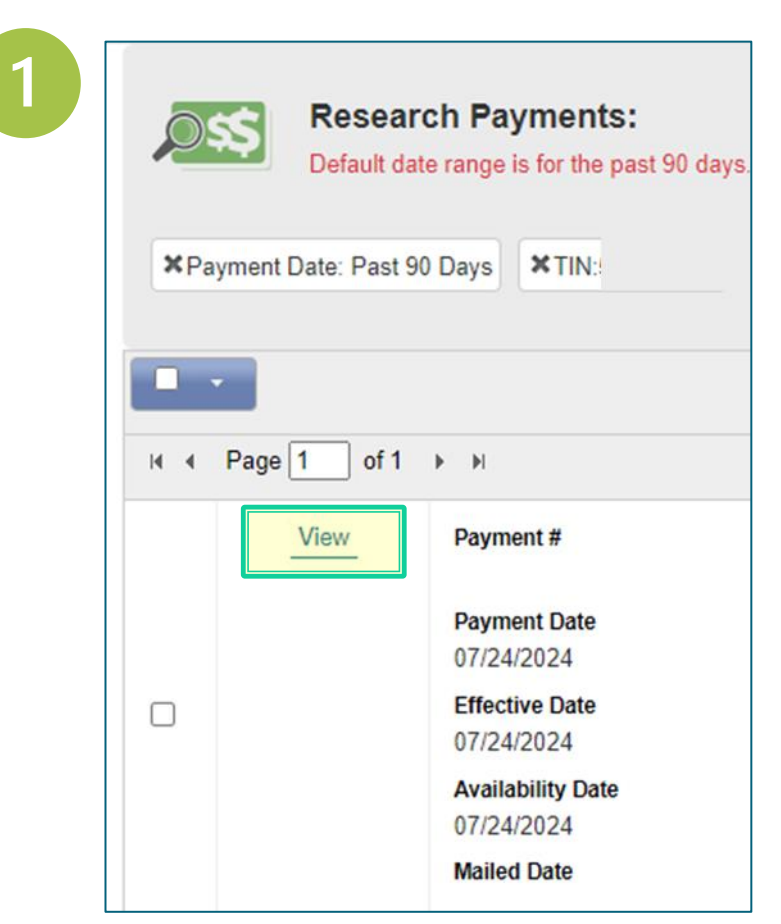

Scroll down and click 'View all EOP'

PAR

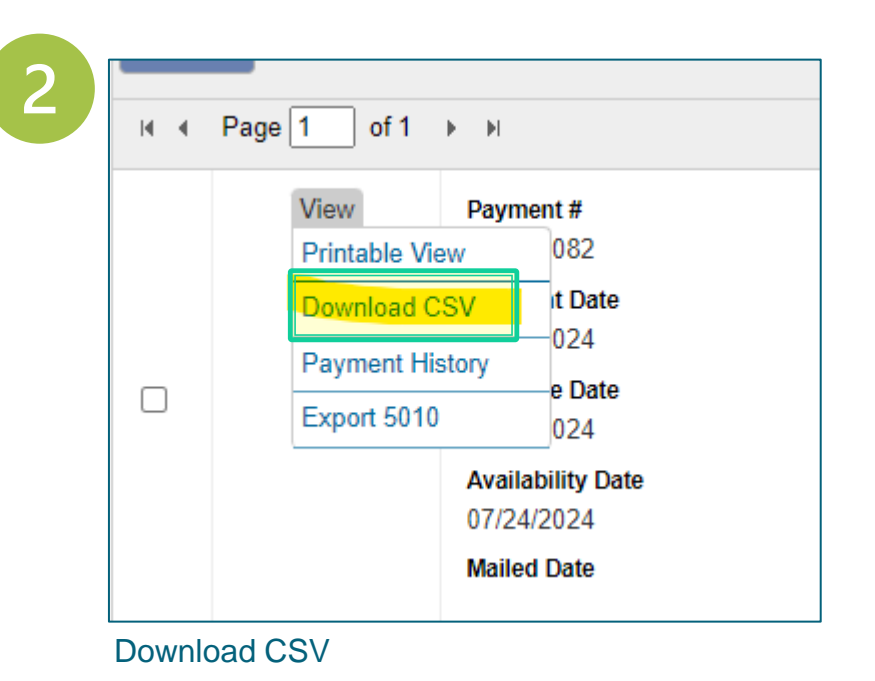

### **Electronic Funds Transfer**

To contact Payspan: Call 1-877-331-7154, Option 1 – Monday thru Friday 8:00 am to 8:00 pm est.

Payspan offers monthly training sessions for providers covering the following topics:

- How to register with Payspan (New User)
- How to add additional registration codes to an existing Payspan account
- How to navigate through the Payspan web portal
- How to view a payment
- How to find a remit
- How to change bank account information
- How to add new users

For training links visit our website under Education and Training

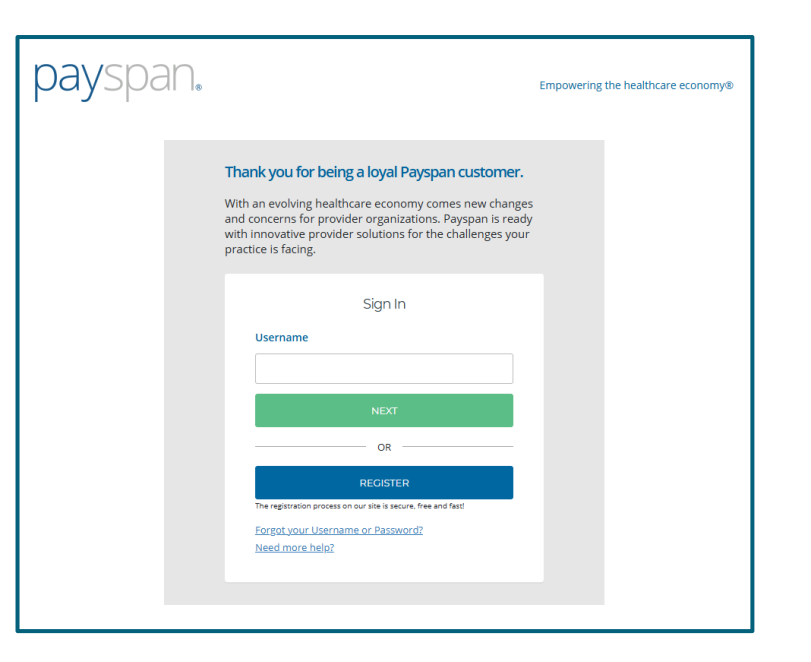

#### **Claims Reconsideration Process**

- Partners works diligently with Providers to resolve their issues; however, there are times when a Provider is dissatisfied with a Claims Processing outcome.
- If dissatisfied with the Claims Processing outcome, Providers can complete the <u>Reconsideration</u> <u>Form</u> listed below.
- Claims Analysts will review claims submitted on the form for accuracy and provide the research outcome.
- If dissatisfied with the outcome of the Claims Reconsideration, Providers have the option to <u>File a</u> <u>Grievance/Complaint</u>.

Email claims reconsideration review form to <u>claimsdepartment@partnersbhm.org</u>.
The form is located at <u>https://providers.partnersbhm.org/claims-information/.</u>
A grievance can be submitted if provider is unsatisfied with the outcome of the claim review. <u>https://providers.partnersbhm.org/grievance-incident-reporting/.</u>

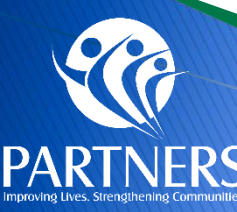

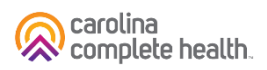

#### Ways Providers Can File a Grievance

- Intake Points: Any Partners staff may receive provider grievances via the following methods:
  - Telephone Call 1-888-235-HOPE (4673)
  - Mail Partners Health Management, c/o
     Grievance/Complaint, 901 South New Hope
     Road, Gastonia, NC 28054
  - Email <u>Grievances@partnersbhm.org</u>
  - Online –Feedback form <u>https://www.partnersbhm.org/feedback/</u>
  - In person Every employee at Partners is able to receive your grievance or complaint.
  - ProviderCONNECT (Provider Portal)

| <section-header><text><form></form></text></section-header>                                                                                                    |                                                                                                    | Members Services Be Involved                                                                                                    | i Abo                            | ut Us Medicaid Trar                                                                                                    | nsformation                                                                                                    | Tailored                                    |
|----------------------------------------------------------------------------------------------------|----------------------------------------------------------------------------------------------------|----------------------------------------------------------------------------------------------------|----------------------------------|----------------------------------------------------------------------------------------------------|----------------------------------------------------------------------------------------------------|---------------------------------------------|
| We always welcome to tell us your thoughts. Use the form below to leave a complianent or grievance/compliant about Partners or and compliants will require a formal process when we look into them. These and considered grievances/compliants. Although your feedback is confidential, there are times when it is helpful for us to contact you.   Vouc an file a grievances/compliants. Although your feedback is confidential, there are times when it is helpful for us to contact you.   Vouc an file a grievances/compliants. Although your feedback is confidential, there are times when it is helpful for us to contact you.   Vouc an file a grievances/compliants. Although your feedback is confidential, there are times when it is helpful for us to contact you.   Vouc an file a grievances/compliants. Although your feedback is confidential, there are times when it is helpful for us to contact you.   Vouc an file a grievances/compliants. Although your feedback is confidential, there are times when it is helpful for us to contact you.   Vouc an file a grievances/compliants. Although your feedback is confidential, there are times when it is helpful for us to contact you.   Vouc an file a grievances/compliants. Although your feedback is confidential, there are times when it is helpful for us to contact you.   Vouc an file a grievances/compliants.   Vouc an file a grievances/compliants.   Vouc an file a grievances/compliants.   Vouc an file a grievances/compliants.   Vouc an file a grievances/compliants.   Vouc an file a grievances/compliants.   Vouc an file a grievances/compliants.   Vouc an file a grievances/compliants.   Vouc an file a grievances/compliants.   Vouc an file a grievances/compliants.   Vouc an file a gri                                                                                                    |                                                                                                    | Feedback                                                                                                    |                                  |                                                                                                    |                                                                                                    |                                             |
| Is used in the sprise region of the sprise region of the sprise regio   | You're always welcome to tell us your thoughts<br>Providers. All feedback is important to us. Som<br>considered grievances/complaints. Although y | s. Use the form below to leave a complim<br>te concerns and complaints will require a<br>rour feedback is confidential, there are tir | ent or gr<br>formal p<br>nes whe | ievance/complaint abo<br>process when we look in<br>n it is helpful for us to co                                                      | ut Partners or o<br>ito them. These<br>ontact you.                                                                                                    | our<br>e are                                |
|                                                                                                    | You can file a grievance/complaint by:                                                                                                    | Concerns, Grievances/Com<br>Please use this form to express concerns, grievances/                                                     | plaints                          | 6, and Complimer                                                                                                    | n <b>ts</b><br>r its providers.                                                                                                    |                                             |
| First       Last         Gastionia, NC 20054       Pinos*         E-mail                                                                                                    | Telephone - Call 2-888-235-HOPE (4673)     Mail - Partners Health Management, C/o     Grievances/Complaints, 201 South New Hone Read              | Name *                                                                                                    |                                  |                                                                                                    |                                                                                                    |                                             |
| Email Grievances@partnershtm.org Phone* Email Choline - Use our fiedback form > Choline - Use our fiedback form > Choline - Use our fiedback form > Choline - Use our fiedback form > Choline - Use our fiedback form > Choline - Use our fiedback form > Choline - Use our fiedback form > Choline - Use our fiedback form > Choline - Use our fiedback form > Choline - Use our fiedback form > Choline - Use our fieldback form > Choline - Use our fieldback form > Choline - Use our                                                                                                    | Gastonia, NC 28054                                                                                                    | First                                                                                                    |                                  | Last                                                                                                    |                                                                                                    |                                             |
| • Online : Use our fieldback form > • Online : Use our fieldback form > • Or in person : Every employee at Partners is able to take your grievance/complaint. Home Address   Address: Line 1   Address: Line 1   Address: Line 1   Address: Line 2   City   Pass: a rise the statives you reals multi   Grieve and rise static the statives are you reals multi   Grieve a bind feasting for the statives are admitting has form. If you slice, Periors will biolowed with you are admitting has form. If you slice, Periors will biolowed with you for more deals.   Borne iscusse may require us to alarify the statistion by contact me.   Vite, Partners may contact   Note, Partners may contact   Note, Partners may contact   Note, Partners may contact   Note, Partners may contact   Note and partner parts   Who filled out this form?*                                                                                                    | Email - Grievances@partnersbhm.org                                                                                                    | Phone*                                                                                                    |                                  | Email                                                                                                    |                                                                                                    |                                             |
| <ul> <li>▶ Or in person = Every employee at Partners is able to take your grievance/complaint.</li> <li>Home Address</li> <li>Address Line 1</li> <li>Address Line 1</li> <li>Address Line 2</li> <li>City</li> <li>Take a dref description of vity you are admitting the form if you slice. Perfore with follow-go with you for more desks.</li> <li>Borne iscues may require us to alarity the statution by contacting you for discussion. Why Partners Hould not for discussion. Why Partners Hould not may contact me.</li> <li>Yea, Partners may contact No. Partners should not me.</li> <li>Who filled out this form?*</li> </ul>                                                                                                    | Online - Use our feedback form >                                                                                                    |                                                                                                    |                                  |                                                                                                    |                                                                                                    |                                             |
| take your grevance/complaint.          Address Line 1         Address Line 1         Address Line 2         City       Imm       Imm                                                                                                    | Or in person - Every employee at Partners is able to                                                                                              | Home Address                                                                                                    |                                  |                                                                                                    |                                                                                                    |                                             |
| Addresses Lates 2         City       Extent or V       2p Code         Passes enter the address where you receive mell.         Offervance/Compliand, Consern or Compliment <sup>4</sup> Internet of the schedule of the schedule of the s                                                                                                    | take your grievance/complaint.                                                                                                    | Address Line 1                                                                                                    |                                  |                                                                                                    |                                                                                                    |                                             |
| City       Ethin       V       Zp Code         Please enter the actives you receive mell.         Grievance/Complaint, Consern or Compliment*         Grievance/Complaint, Consern or Compliment*         Brease anter the actives you receive mell.         Brease anter the actives of why you are submitting that form. If you allow, Performs will follow-op with you for more details.         Borne iscuse, many require us to obtarity the situation by contacting you for discussion. May Partners Head your incours*         Via, Partners may contact       Na, Partners should not me.         Via, Partners may contact       Na, Partners should not contact your information with the parties linvolved in order for may should not me.         Via, Partners may contact       Na, Partners should not contact your information with the parties linvolved.         Who filled out this form?*       Who filled out this form?*                                                                                                    |                                                                                                    | Address Line 2                                                                                                    |                                  |                                                                                                    |                                                                                                    |                                             |
| Please etter the address where you receive met  Please etter the address where you receive met  Please etter the address where you receive met  Please etter the address where you receive met  Please etter the address where you receive met  Please etter the address where you receive met  Please etter the address where you receive met  Please etter the address where you receive met  Please etter the address where you receive met  Please etter the address where you receive the address with the parties involved in order for met  Please etter the address your income?*  Please etter the address your income?*  Please etter the address where you receive?*  Please etter the address where your information with the parties involved in order for met  Please etter the address where your information with the parties involved in order for met  Please etter the address where your information with the parties involved in order for parties the address where your information with the parties involved in order for parties the address where your information with the parties involved in order for parties the address where your information with the parties involved in order for parties the address where your information with the parties involved in order for parties the address where your information with the parties involved in order for parties involved.  Please etter the address where your information with the parties involved in order for parties involved.  Please etter the address where your information with the parties involved in order for parties involved.  Please etter the address where your information with the parties involved in order for parties involved.  Please etter the address where your information with the parties involved in order for parties involved.  Please etter the address where your information with the parties involved in order for parties involved.  Please etter the address where the address where the parties involved in order for Please etter the address where the address where the parties involved in or |                                                                                                    | Chr.                                                                                                    |                                  |                                                                                                    | V ZoColo                                                                                                    |                                             |
| Grievanue/Complaint, Concern or Compliment*         Ener a terr description of viry you are submitting that form: if you are in the parties and followup with you for more details.         Brane a terr description of viry you are submitting that form: if you are interest within the parties involved in order for point of the parties involved in order for point of the parties involved in order for point order for point order f                                                                                   |                                                                                                    | Plaze ententhe address where you receive mail.                                                                                        | Constant                         |                                                                                                    | • Zpcos                                                                                                    |                                             |
| Prover a broad description of why you are a submitting that forms. If you effek. Performs will follow-up with you for more deteriated among young of discussion. May Partners Health Management contract you to discusse your iscue?*  Vite, Partners may contact New Partners should not with the particle is described as curve, may with the particle is described as curve, may with the particle is movived. When necessary, Partners issue may not fully be re- issue of the situation. Whon filled out this form?*                                                                                                    |                                                                                                    | GrievanneiComplaint Connern or Compliment*                                                                                            |                                  |                                                                                                    |                                                                                                    |                                             |
| There are brief description of refry you are examining this form. If you effect, Pertners will believe greetly use for more deteriat.  Borne iscues may require us to obtainfy the discussion. May Pertners Health Management contact you to discusse your issue?*  Visa, Partners may contact Na, Partners may contact Na, Partners should not ne.  Who filled out this form?*                                                                                                    |                                                                                                    | Chorandercomplaint, Contern of Compliment.                                                                                            |                                  |                                                                                                    |                                                                                                    |                                             |
| Borne Iscues may require us to olisinfy the situation by<br>contacting you for discussion. May Partners Health<br>Management contact you to discuss your Iscue?*       There are times when we would need to share your<br>result in the your increases with the parties involved in order is<br>need to be approximately increases which are<br>need to be approximately increases with the parties involved in order is<br>need to be approximately increases with the parties involved in order is<br>need to be approximately increases with the parties involved in order is<br>need to be approximately increases with the parties involved in order is<br>need to be approximately increases with the parties involved in order is<br>need to be approximately increases with the parties involved in order is<br>need to be approximately partners should not<br>may share my personal<br>information with the parties involved.         Who filled out this form?*                                                                                                    |                                                                                                    | Driar a brief description of other one are submitted the form. Pro-                                                                   | sualay Deriv                     | er al filman all as former day                                                                                                    | (n.                                                                                                    | -//                                         |
| who midded. SUPLICITIES Statement.                                                                                                    |                                                                                                    | Some Issues may require us to clarify the situation<br>contacting you for discussion. May Partners Health                             | by                               | There are times when we would<br>personal information with the<br>reality the issue. If your issue<br>share your information with the | id need to share you<br>parties involved in<br>is deemed as such,<br>re parties involved?                                                                  | ur<br>order to<br>, may we                  |
| Me     Wy triand or tamily member     My provider                                                                                                    |                                                                                                    | Management contact you to discuss your lesses?<br>Vies, Partners may contact No, Partners should<br>me.<br>contact me.                | i not                            | When necessary, Partners<br>may share my personal<br>information with other par-<br>ties involved                                     | <ul> <li>Partners should k<br/>personal informat<br/>fidential. I recogni<br/>issue may not full<br/>solved without full<br/>sum of the shurtle</li> </ul> | ion con-<br>ize my<br>y be re-<br>l disclo- |

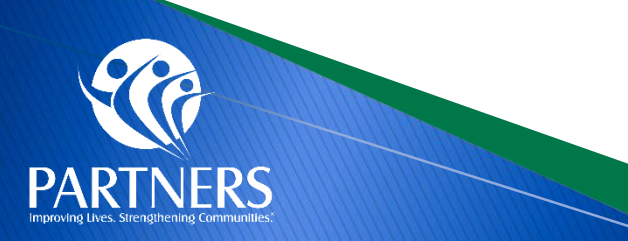

Partners will provide providers any reasonable assistance in completing forms and other procedural steps.

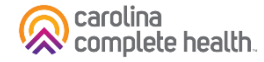

#### ProviderCONNECT

#### Please use this form to express concerns, grievances/complaints and compliments about Partners or its providers.

#### File a Grievance/Complaint

# / Additional Resources / File a Grievance/Complaint

Grievances (also called concerns or complaints) are defined as "an expression of dissatisfaction about matters involving the MCO or MCO Provider Network." Grievances/complaints are expressions of dissatisfaction about any matters other than an "action" (summarized as Utilization Management Department decisions to deny, reduce, suspend or terminate any requested services).

Anyone at Partners can receive a grievance/complaint. Grievances/complaints may be submitted via telephone, mail, email, Partners' website, or in person.

The Legal Department is responsible for assigning grievances/complaints to appropriate staff or departments for resolution. The Legal Department also tracks, monitors, and ensures that the grievance/complaint is resolved. Timelines regarding resolution are available in the **Provider Operations Manual**.

If the person filing the grievance/complaint is a member or recipient, or is someone acting by or on behalf of a member or recipient, and would like to request an extension to the resolution of the grievance/complaint, the request\* should be submitted either in person, by calling 1-877-864-1454, or in writing to the following address:

#### Partners Behavioral Health Management

c/o Grievances 901 South New Hope Road Gastonia, NC 28054 \*Include the grievance/complaint reference number located at the top of the Grievance Acknowledgement letter in the request.

Please remember that:

- · Any person or organization has the right and ability to bring a grievance/complaint.
- Upon enrollment and upon request, the grievance/complaint process must be shared with all enrollees and families of enrollees accordingly.
- · Additionally, Providers must inform enrollees and families that they may contact Partners directly about any grievance/complaint.
- Providers must publish and make available the toll-free Partners' Customer Services number for enrollees and family members, along
  with the telephone number for the Disability Rights of North Carolina.
- Partners has a standardized appeal process for grievances/complaints that is outlined in the Provider Operations Manual.
- Providers must keep documentation on all grievances/complaints received, including dates received, the issues included in the grievances/complaints, and resolution information.
- Any unresolved grievances/complaints should be referred to Partners.

If you have questions regarding this process. please call 1-877-864-1454 or email Grievances@PartnersBHM.org

| Phone *                                                                                                    |                                                                                                    |                                                                                | Email                                                                                                    |                                                                                      |                                                                                                    |
|----------------------------------------------------------------------------------------------------|----------------------------------------------------------------------------------------------------|--------------------------------------------------------------------------------|----------------------------------------------------------------------------------------------------|--------------------------------------------------------------------------------------|----------------------------------------------------------------------------------------------------|
|                                                                                                    |                                                                                                    |                                                                                |                                                                                                    |                                                                                      |                                                                                                    |
| Home Address                                                                                                    |                                                                                                    |                                                                                |                                                                                                    |                                                                                      |                                                                                                    |
| Address Line 1                                                                                                    |                                                                                                    |                                                                                |                                                                                                    |                                                                                      |                                                                                                    |
| Address Line 2                                                                                                    |                                                                                                    |                                                                                |                                                                                                    |                                                                                      |                                                                                                    |
| City                                                                                                    |                                                                                                    | State                                                                          |                                                                                                    | ~                                                                                    | Zip Code                                                                                                    |
| Please enter the address                                                                                                    | s where you receive mail.                                                                                                    |                                                                                |                                                                                                    |                                                                                      |                                                                                                    |
| Grievance/Complain                                                                                                    | nt, Concern or Compliment                                                                                                    | *<br>n. If you allow, P                                                        | Partners will follow-up with you for more                                                                                                    | details.                                                                             |                                                                                                    |
| Grievance/Complain<br>Enter a brief description<br>Some issues may re<br>contacting you for d                                                                                            | nt, Concern or Compliment<br>of why you are submitting this form<br>equire us to clarify the situa<br>discussion. May Partners H                                                                             | *<br>n. If you allow, F<br>ation by<br>ealth                                   | artners will follow-up with you for more<br>There are times when we wo<br>personal information with th                                                                                                    | <i>details.</i><br>ould ne<br>ne parti                                               | ed to share your<br>es involved in or                                                                                                    |
| Grievance/Complain                                                                                                    | nt, Concern or Compliment<br>of why you are submitting this form<br>equire us to clarify the situa<br>discussion. May Partners H<br>ct you to discuss your issue                                             | *<br>n. If you allow, F<br>ation by<br>ealth<br>e? *                           | 'artners will follow-up with you for more<br>There are times when we wo<br>personal information with th<br>to rectify the issue. If your is<br>we share your information y                                                                                                    | details.<br>ould ne<br>ne parti<br>ssue is<br>vith the                               | ed to share your<br>es involved in or<br>deemed as such<br>parties involved                                                                                                    |
| Grievance/Complain<br>Enter a brief description<br>Some issues may re<br>contacting you for of<br>Management contact<br>Yes, Partners ma                                                 | nt, Concern or Compliment<br>of why you are submitting this form<br>equire us to clarify the situa<br>discussion. May Partners H<br>ct you to discuss your issue<br>y contact No, Partners s                 | *<br>n. If you allow, F<br>ation by<br>ealth<br>e? *<br>should not             | Partners will follow-up with you for more<br>There are times when we we<br>personal information with th<br>to rectify the issue. If your is<br>we share your information v                                                                                                    | details.<br>ould ne<br>ne parti<br>ssue is<br>vith the                               | ed to share your<br>es involved in or<br>deemed as such<br>parties involved                                                                                                    |
| Grievance/Complain<br>Enter a brief description<br>Some issues may re<br>contacting you for of<br>Management contact<br>Yes, Partners ma<br>me.                                          | nt, Concern or Compliment<br>of why you are submitting this form<br>equire us to clarify the situa<br>discussion. May Partners H<br>ct you to discuss your issue<br>y contact ONO, Partners s<br>contact me. | *<br>n. If you allow, F<br>ation by<br>ealth<br>e? *<br>should not             | Partners will follow-up with you for more<br>There are times when we we<br>personal information with th<br>to rectify the issue. If your is<br>we share your information v<br>When necessary,<br>Partners may share my<br>personal information with<br>other parties involved. | details.<br>build ne<br>ne parti<br>ssue is<br>vith the<br>p<br>fi<br>is<br>s<br>s   | ed to share your<br>es involved in or<br>deemed as such<br>parties involved<br>Partners should ke<br>ersonal informatic<br>dential. I recogniz<br>ssue may not fully<br>olved without full (<br>ure of the situation |
| Grievance/Complain<br>Enter a brief description<br>Some issues may re-<br>contacting you for of<br>Management contact<br>O Yes, Partners ma<br>me.<br>Who filled out this f              | nt, Concern or Compliment<br>of why you are submitting this form<br>equire us to clarify the situa<br>discussion. May Partners H<br>ct you to discuss your issue<br>y contact ONO, Partners H<br>contact me. | *<br>n. If you allow, F<br>ealth<br>e? *<br>should not                         | Partners will follow-up with you for more<br>There are times when we we<br>personal information with th<br>to rectify the issue. If your is<br>we share your information v<br>When necessary,<br>Partners may share my<br>personal information with<br>other parties involved. | details.<br>build ne<br>ne parti<br>ssue is<br>vith the<br>p<br>fi<br>is<br>s<br>s   | ed to share your<br>es involved in or<br>deemed as such<br>parties involved<br>Partners should ke<br>ersonal informatic<br>dential. I recogniz<br>ssue may not fully<br>olved without full (<br>ure of the situation |
| Grievance/Complain<br>Enter a brief description<br>Some issues may re-<br>contacting you for of<br>Management contact<br>Yes, Partners ma<br>me.<br>Who filled out this f<br>Me My frien | nt, Concern or Compliment<br>of why you are submitting this fom<br>equire us to clarify the situa<br>discussion. May Partners H<br>ct you to discuss your issu<br>y contact No, Partners s<br>contact me.    | *<br>n. If you allow, P<br>ation by<br>ealth<br>e? *<br>should not<br>provider | Partners will follow-up with you for more<br>There are times when we we<br>personal information with th<br>to rectify the issue. If your is<br>we share your information v<br>When necessary,<br>Partners may share my<br>personal information with<br>other parties involved. | details.<br>build ne<br>parti<br>ssue is<br>vith the<br>p<br>fi<br>is<br>s<br>s<br>s | ed to share your<br>es involved in or<br>deemed as such<br>parties involved<br>Partners should ke<br>ersonal informatic<br>dential. I recogniz<br>ssue may not fully<br>olved without full<br>ure of the situation   |

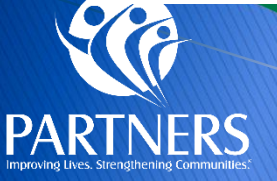

Grievance/Complaint Online Form

Partners will provide providers any reasonable assistance

carolina complete health

in completing forms and other procedural steps.

### **Partners Provider Communications**

Physical Health Provider Communications

This Link will take you to the Communications page for Physical Health Communications

Provider Alerts

This Link will take you to the Partners Provider Knowledge Base where you will see Partners Provider Communications and Alerts.

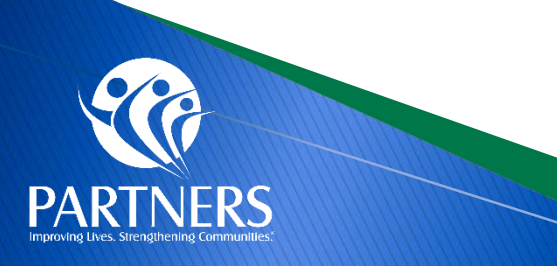

### **Provider Department Communications**

- Corrections to 2025 CPT Code Update Bulletin Effective Jan. 1, 2025
- > This corrects the end-date for code G9920 in the December 2024 bulletin.
- > This bulletin applies to NC Medicaid Direct and NC Medicaid Managed Care
- https://medicaid.ncdhhs.gov/blog/2025/03/27/corrections-2025-cpt-code-update-bulletin-effective-jan-1-2025
- Updates on Electronic Visit Verification for Home Health Care Services and Direct Billing
- > NC Medicaid's Electronic Visit Verification (EVV) system for Home Health ensures compliance with federal requirements
- This bulletin applies to NC Medicaid Managed Care.
- https://medicaid.ncdhhs.gov/blog/2025/03/27/updates-electronic-visit-verification-home-health-care-services-and-directbilling

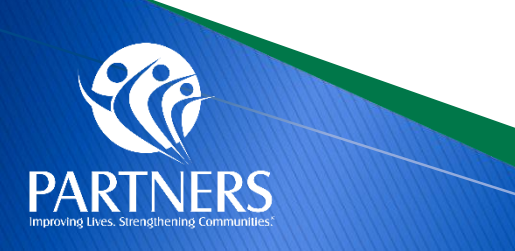

#### **Provider Support and Who to Contact**

| Who                                                       | What                                                                                                    | How                                                 |
|-----------------------------------------------------------|----------------------------------------------------------------------------------------------------|-----------------------------------------------------|
| Partners Customer<br>Service                              | <ul> <li>Claims questions</li> <li>Prior Auth questions</li> <li>Grievances and Appeals</li> <li>Portal (ProviderConnect)</li> <li>Member assignment</li> </ul> | 1-877-398-4145;<br>7 a.m. to 6 p.m. Monday-Saturday |
| Carolina Complete<br>Health Network Provider<br>Relations | <ul> <li>Tailored Plan Physical Health<br/>Contracting</li> </ul>                                                                                               | NetworkRelations@cch-network.com                    |
| Carolina Complete<br>Health Provider<br>Engagement        | <ul><li>Payspan</li><li>Panel Status</li><li>Education</li></ul>                                                                                                | CCHN Provider Engagement Team                       |

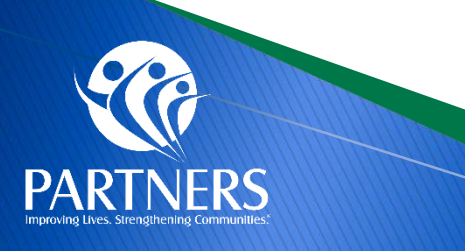

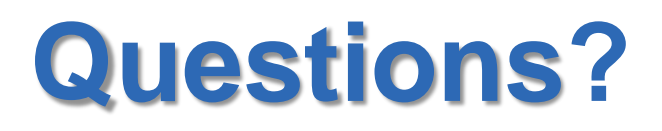

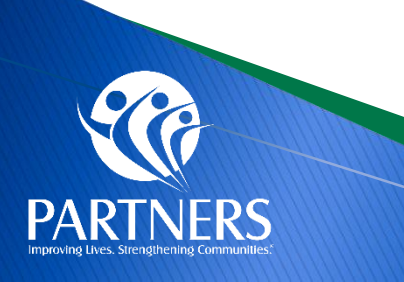

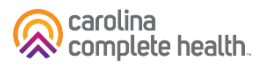

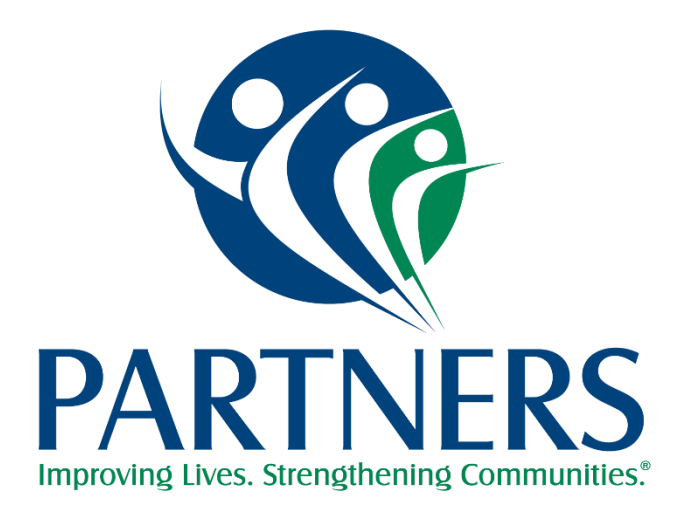

# **Additional Provider Resources**

### How to File Claims as an OON Provider

- OON Providers must submit all first-time claims for reimbursement no more than one hundred eighty (180) calendar days from the Date of Service, or in the case of a health care provider facility, within one hundred eighty (180) calendar days after the date of the member's discharge from the facility. See page two for OON Provider Claim Submission guidance.
- Providers should use the appropriate paper claim form type (CMS 1500 or UB 04) and submit to:
  - Partners Health Management
  - PO Box 8002
  - Farmington, MO 63640-8002
- OON Providers who have an EDI/Clearinghouse claim submission process, may submit physical health claims to Payer ID 68069.

**Note for Home Health and Community Based Personal Care Services:** OON Providers subject to EVV requirements, must submit claims through Electronic Visit Verification (EVV). Partners utilized HHAeXchange as the EVV vendor. Please view the Partners EVV Welcome Letter for additional details on connecting with the HHA portal.

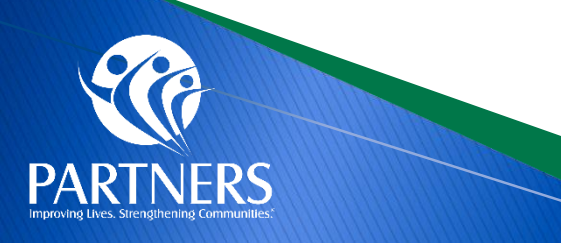

### **Frequent Asked Questions**

- Are referrals to specialists required? No. Members can seek in-network specialist care without a referral. Members are encouraged to seek consultation first from their primary care provider. PCPs are encouraged to coordinate care to specialists. Prior Authorization rules may apply.
- What are the copay rules? Copays are established by NC Medicaid and are consistent across all Medicaid plans. <u>Read more here.</u>
- How do I know which CPT code and modifier to use and if it is covered? Partners adheres to the NC Medicaid Fee schedule and covered for physical health services. Utilize the <u>NC DHHS Service Now Page</u>

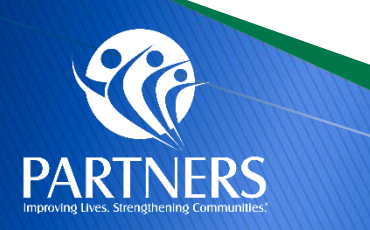

### **Durable Medical Equipment**

- > Tailored Plans offer the same physical health services as Standard Plans and Medicaid Direct.
- For a Partners Tailored Plan member, you can request authorization for DME using the ProAuth tool in ProviderCONNECT.
- DME billed on a medical claim must be submitted to Partners using the physical health submission methods. CCH will process the claims. This includes CPT codes on applicable DME <u>Fee Schedules</u>.
- DME billed at Pharmacy Point-of-sale, i.e. Diabetic Supplies <u>on the PDL</u>, are managed through Partner's Pharmacy PBM, CVS Caremark®.
- > When submitting a claim for manually priced DME items, an invoice must be attached to the claim for reimbursement review.
- > Providers must use the correct modifier for DME services as applicable for the services rendered.
- Relevant DME clinical coverage policies include:
  - Physical Rehabilitation Equipment and Supplies, 5A-1 (PDF)
    - For guidance in reference non-invasive osteogenic stimulation, please refer to policy titled <u>Osteogenic Stimulation</u>, <u>NC.CP.MP.194 (PDF)</u>
  - <u>Respiratory Equipment and Supplies, 5A-2 (PDF)</u>
    - Prior approval is required prior to the initiation of oxygen therapy and for continuation of active oxygen therapy on at least an annual basis.
  - Nursing Equipment and Supplies, 5A-3 (PDF)
  - Orthotics and Prosthetics, 5B (PDF)

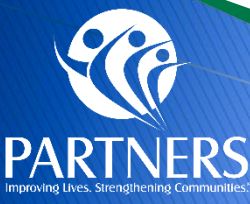

Resource: <u>Partners Physical Health</u> <u>DME Provider Guide</u>

#### **Provider Resources**

NC Medicaid Behavioral Health and Intellectual/Developmental Disabilities Tailored Plan will launch July 1, 2024

If you are experiencing a behavioral health crisis, call Partners new Behavioral Health Crisis Line: 833-353-2093.

The Tailored Plan Primary Care Provider Choice Period ends May 15. Call <u>1-888-235-4673</u> to select your Primary Care Provider or fill out the Choose or Change Your PCP form.

-877-864-1454 Training Resource and Collaborative Provider Knowledge Base Find a Provider Provider CONNECT MemberCONNECT

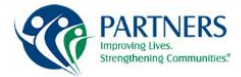

Tailored Plan Home Members Recipients Pharmacy Providers Contact

#### Partners Tailored Plan

ers Tailored Plan covers services for mental healt sorders intellectual & dev sical health and pharmacy. If you have ons or want more information, contact Me ent Services at 1-888-735-4673

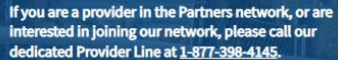

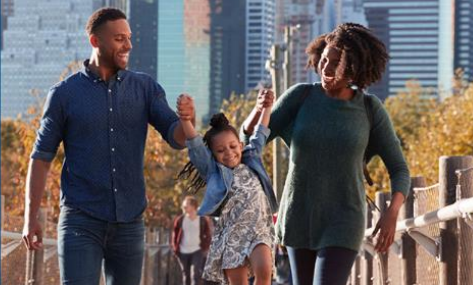

| Members                                                                                                    | Recipients                                                                                                    | Pharmacy                                                                                                    | Provider                                                                                                    |
|----------------------------------------------------------------------------------------------------|----------------------------------------------------------------------------------------------------|----------------------------------------------------------------------------------------------------|----------------------------------------------------------------------------------------------------|
| If you have Medicaid, we have a lot of<br>information to help you get or use<br>services. You can select a topic from<br>the Members tab at the top of the<br>page. If you need to talk to someone,<br>you can call our Member and<br>Recipient Services Line at <u>1-888-235-</u><br><u>4673</u> . We want to help you get the<br>most out of your benefits baln. | If you do not have Medicaid, are<br>uninsured or under insured, you may<br>get services using state funds. The<br>Recipients tab at the top of the page<br>will give you information on many<br>topics. You may also call Member and<br>Recipient Services for more<br>information. That number is <u>1-888</u> .<br>235-4673. | Partners Tailored Plan works with<br>CVS Health to ensure your pharmacy<br>needs are met. You can find<br>information on the pharmacy<br>program by selecting a topic from the<br>Pharmacy tab located at the top of<br>the page, including a link to the NC<br>Medicaid Preferred Drug List. | Providers may use the Provider tab to<br>find information on joining the<br>Partners Tailored Plan network,<br>manuals and forms, how to access<br>ProviderCONNECT, our secure<br>provider portal and how to access<br>online training materials. We truly<br>see our providers a partners and are<br>here to help you succeed. |

#### Learn More About Partners Health Management

- https://www.partnersbhm.org/tailoredplan/ .
- https://www.partnersbhm.org/tailoredplan/providers/ . manuals-forms-and-policies/
- https://www.partnersbhm.org/wp-• content/uploads/partners-quick-reference-guide.pdf
- https://www.partnersbhm.org/tailoredplan/pharmacy/ ٠
- https://www.partnersbhm.org/tailoredplan/providers/p . rovider-training-materials/
- https://providers.partnersbhm.org/claims-information/
- NC DHHS Tailored Plan Toolkit •

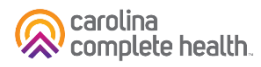

### **Tailored Plan Transportation Services**

Non-Emergency Medical Transportation (NEMT) Non-Emergency Medical Transportation (NEMT) is the new name for your transportation benefits under the Tailored Plan.

Members and/or their guardian will need to use **Modivcare**, Partners' transportation vendor, to access this service.

**Tailored Plan Members:** Call Member Services at <u>1-888-235-4673</u> and choose the "Transportation" option starting May 16, 2024, to schedule rides that will begin July 1, 2024.

What appointments are covered?
Medical, dental and vision
Behavioral health
Prescription pick-up following Primary Care Provider (PCP) appointments
Women Infants Children (WIC)
Non-medical appointments such as educational classes and weight-control classes, including Weight Watchers

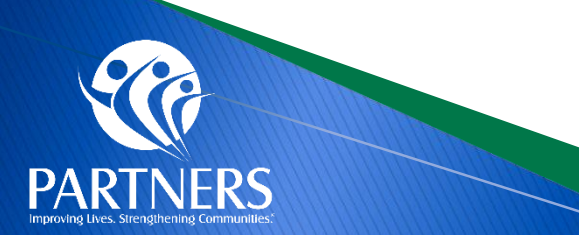

https://www.partnersbhm.org/tailoredplan/members/tailore d-plan-transportation-services/

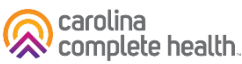

#### **Contracting with Partners Tailored Plan**

- Physical Health Providers may enter a contract with Partners Tailored Plan through our physical health partner, Carolina Complete Health
- Please initiate your contract with the <u>Contract Request Form</u>
- You may also reach out to the Carolina Complete Health Network team via email at: <u>networkrelations@cch-network.com</u>

**Note:** Prior to contracting, providers must be credentialed with NC Medicaid. NCTracks is the system of record for provider enrollment data.

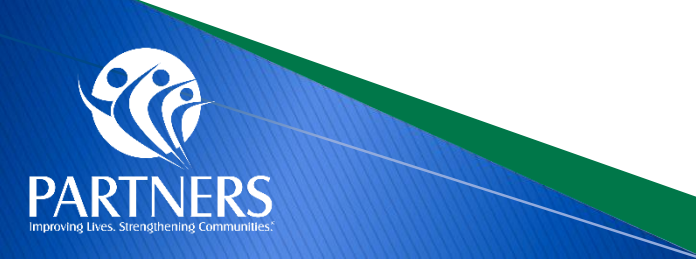